# **HOW TO REGISTER FOR COMPETITION EDU@INNOVATE 2025? BAGAIMANA UNTUK MENDAFTAR BAGI PERTANDINGAN EDU@INNOVATE 2025?**

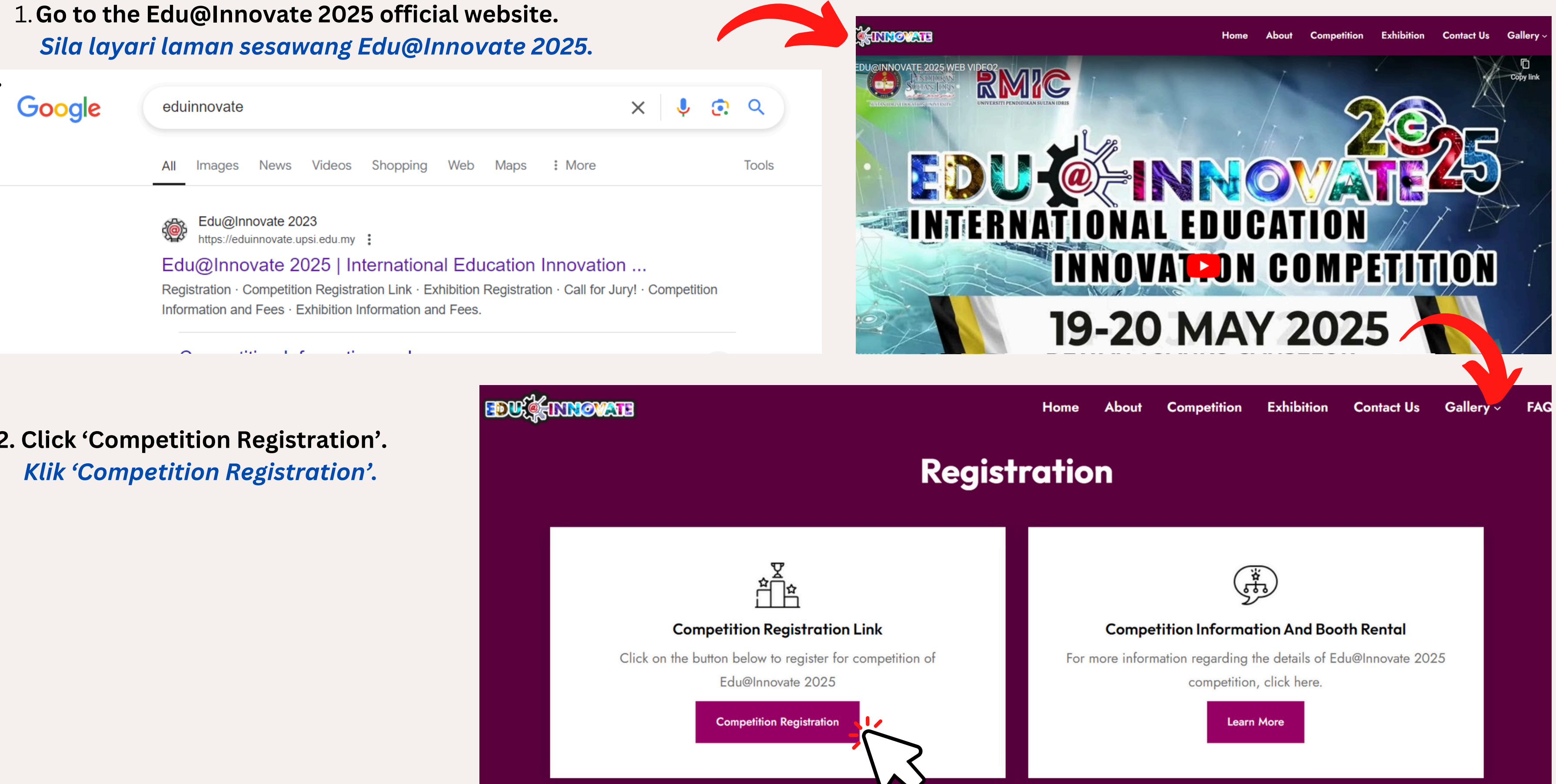

2. Click 'Competition Registration'.

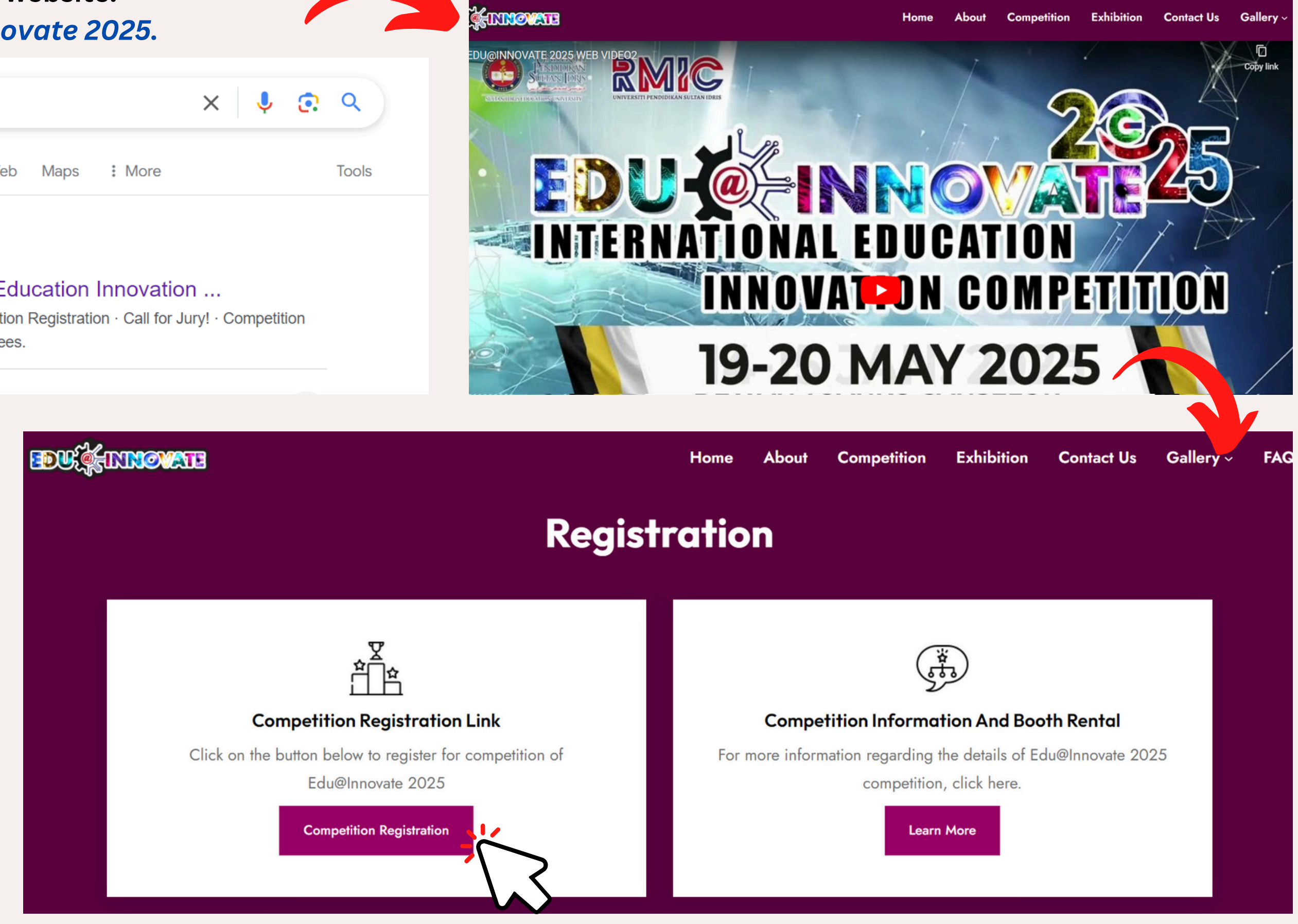

3. External users are required to create a new account / UPSI staff and students can sign in directly using their staff or student ID. Pengguna luar perlu membuat akaun baru. Staf dan pelajar UPSI boleh log masuk terus menggunakan ID staf atau pelajar mereka.

Welcome to MyInnovatePro! Innovation Competition Management System UPSI O UPSI Externa Username Password Forgot Password? New to Register MyInnovatePro? now

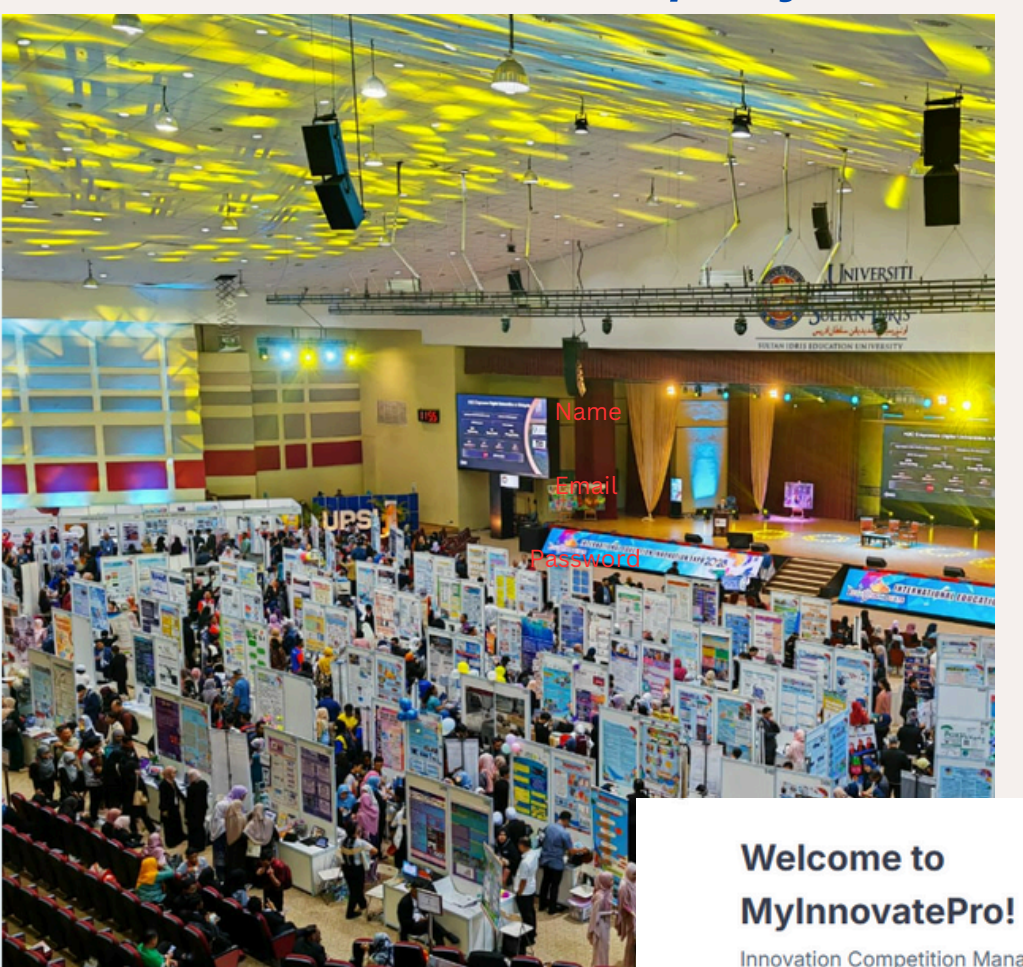

Innovation Competition Management System

### Name

| M20231000790                     |     | ロ  | te' |
|----------------------------------|-----|----|-----|
| Nationality                      | for | E, |     |
| Select Nationality               |     |    |     |
| NRIC/Passport (without '-')      |     |    |     |
| Mobile Phone Number              |     |    |     |
| Organization                     |     |    |     |
|                                  |     |    |     |
| Organization Address(For mailing |     |    |     |

Sign Up Options

1. UPSI Staff 2. UPSI Student 3. External User

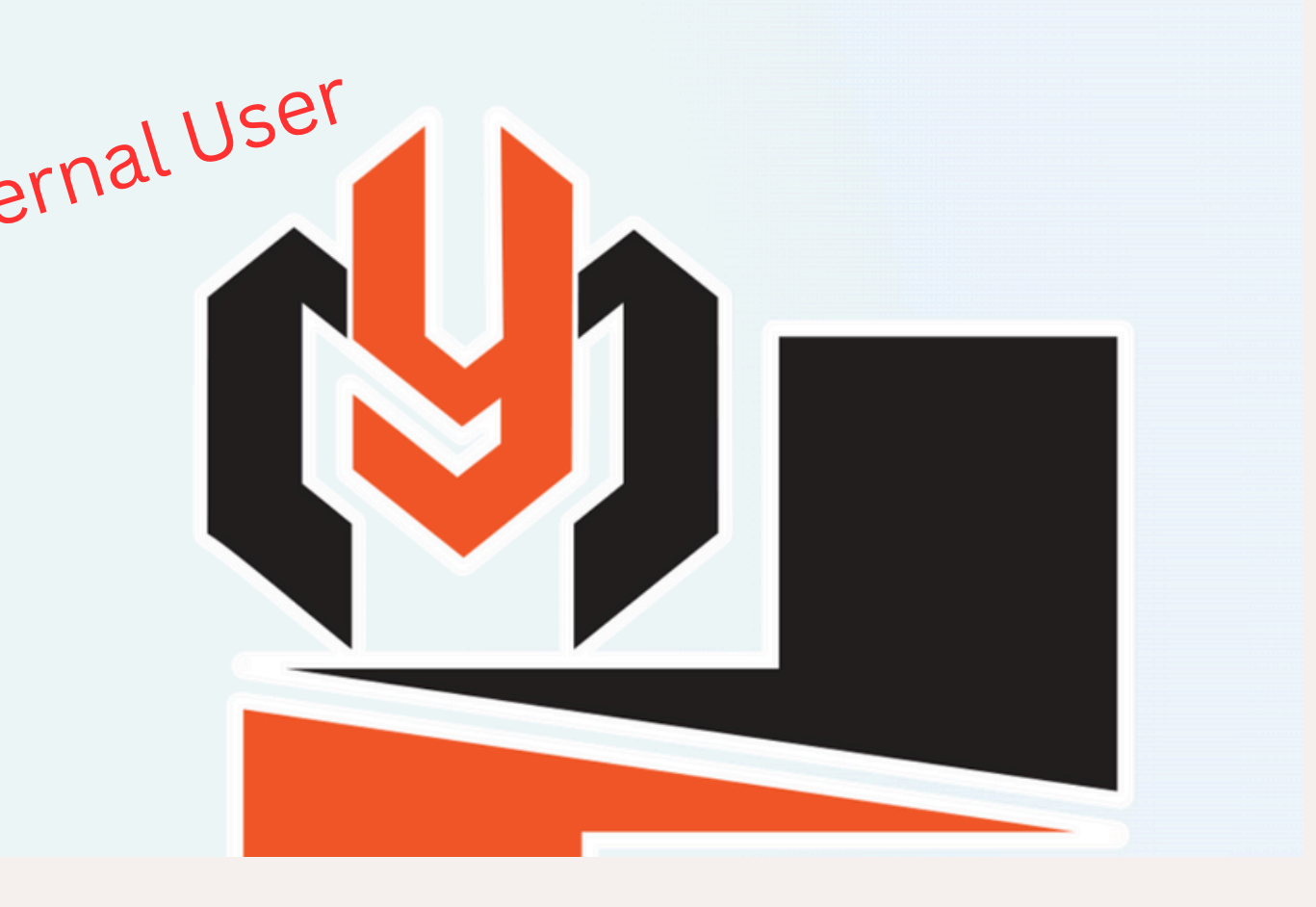

4. Click here. *Tekan sini*.

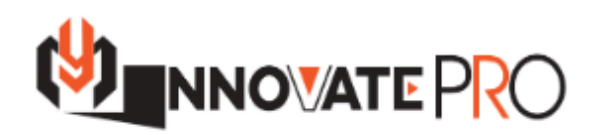

Edu@Innovate 2025

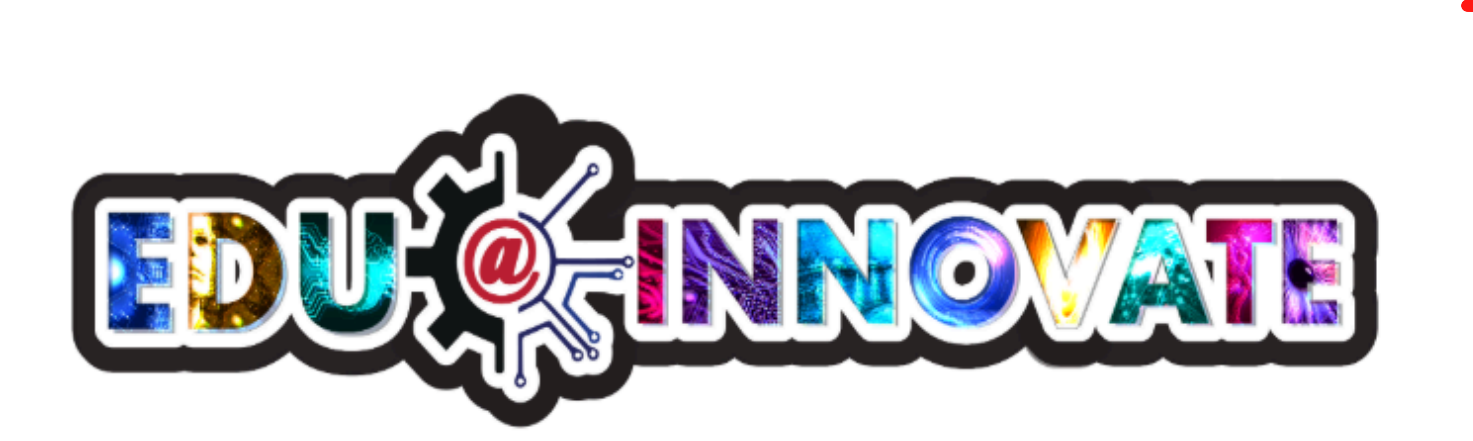

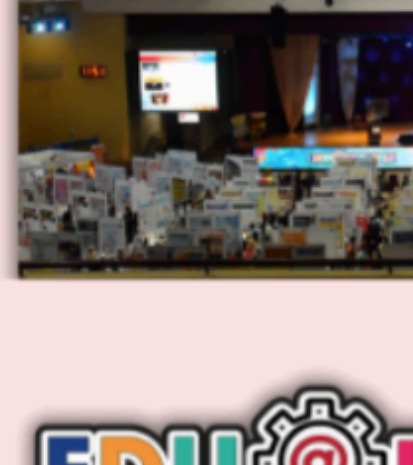

**Click Here** 

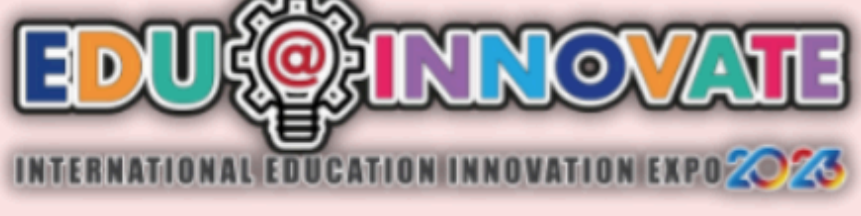

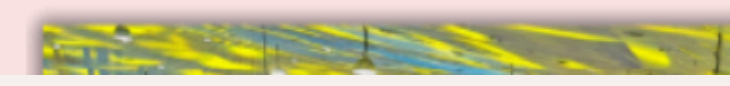

### Logout

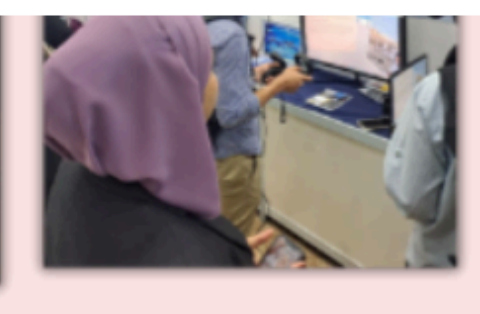

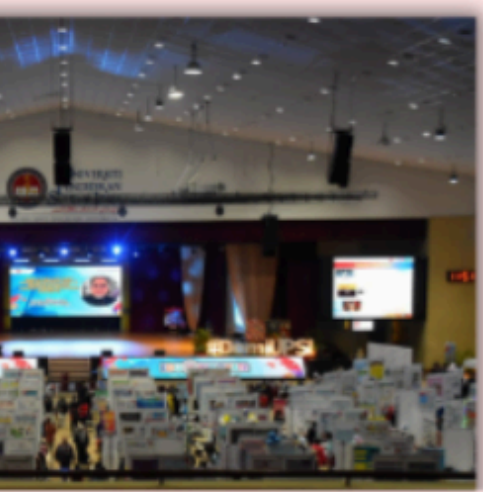

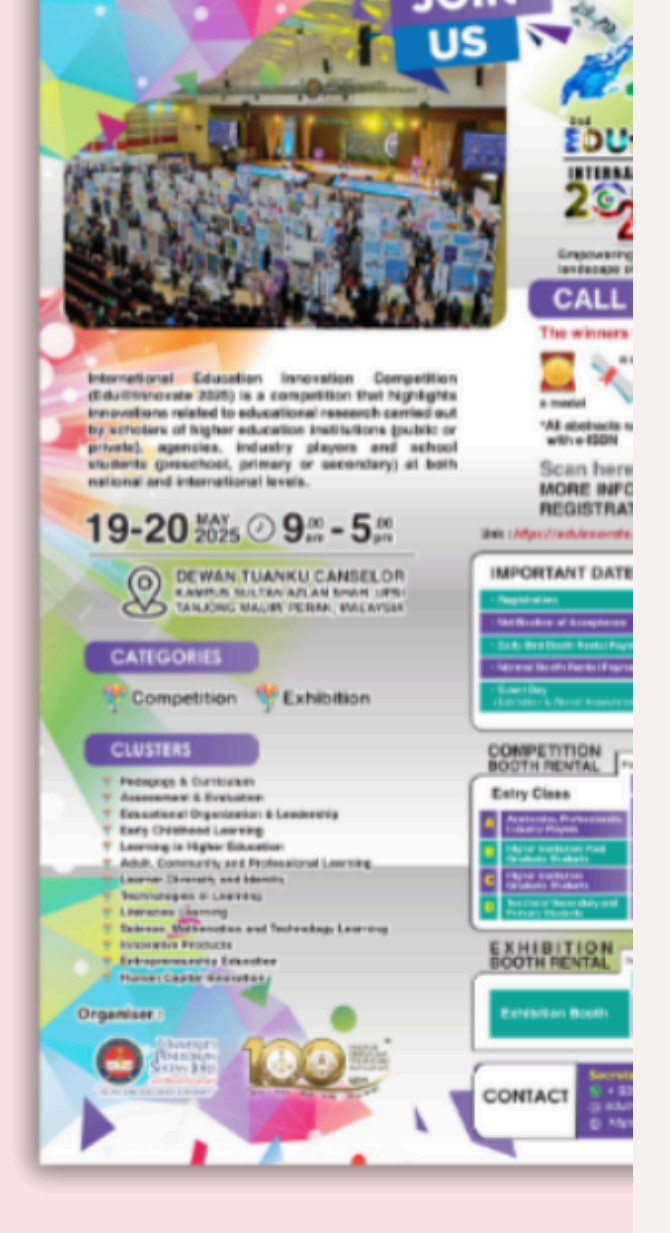

## 5. Click 'Add New'.

KILL (A alal NI

| KUK 'Add N                                                                                     | Iew'.                                                                                                    |                                                                                         |                                                                                                    |                                                           |
|------------------------------------------------------------------------------------------------|----------------------------------------------------------------------------------------------------|-----------------------------------------------------------------------------------------|----------------------------------------------------------------------------------------------------|-----------------------------------------------------------|
|                                                                                                | =                                                                                                    |                                                                                         | <b>?</b>                                                                                                    |                                                           |
| Wong Hui Ying -                                                                                | Dashboard<br>Home                                                                                                    |                                                                                         |                                                                                                    |                                                           |
| MAIN         ●         Home         ①         Dashboard         ○         Project Registration | Edu@Innovate 2025<br>19 & 20 May 2025, Dewan Tuanku Canselor, Universiti Pendidikan Sultan Idris, Perak,<br>Malaysia<br>Your Registered Projects<br>Title Entry Class Status | Add New Merchandise Shop                                                                | Your Orders                                                                                                    |                                                           |
|                                                                                                |                                                                                                    | NNOVATE PRO                                                                             | Project Registration Home • Project Registration                                                                                                    |                                                           |
|                                                                                                |                                                                                                    | Wong Hui Ying -<br>MAIN <ul> <li>Home</li> <li>Dashboard</li> </ul>                     | Project Detail<br>- Registration ID is created after saving the pro-<br>- Booth number is assigned after registration<br>- The abstract entered will be published in the<br>Registration ID | oject.<br>and payment co<br>Edu@Innovate<br>Project Title |
|                                                                                                |                                                                                                    | <ul> <li>Project Registration </li> <li>Project Detail</li> <li>Payment Page</li> </ul> | Abstract                                                                                                    | Abs                                                       |
|                                                                                                |                                                                                                    |                                                                                         | Cluster Choose your cluster<br>Select Cluster                                                                                                    | •                                                         |

## 6. Complete the information in the 'Project Registration section.

## Lengkapkan maklumat dalam bahagian 'Project Registration'.

t confirmation. vate 2025 e-proceeding and used during business matching.

## Your project title

0/300 words

bstract (Not more than 300 words)

Choose your entry class Entry Class

Payment Type Choose your payment type

Select Entry Class

V

|                           | Booth Number                                                                                                    | Your booth number will be provided upon approval of your registration.            |  |
|---------------------------|----------------------------------------------------------------------------------------------------|-----------------------------------------------------------------------------------|--|
| Wong Hui Ying ▼<br>MAIN   | Project Materials - Uploading materials is optional.                                                                                                    |                                                                                   |  |
| Home                      | <ul> <li>The uploaded materials will assist judg</li> <li>The organizer is not responsible for pi</li> <li>Only, pdf files are accepted for poster</li> </ul> | lges during the evaluation.<br>wrinting posters for the event.<br>Pris and images |  |
| ㎡ Dashboard               | <ul> <li>File sizes for posters and images must</li> <li>Ensure the video link is publicly acces</li> </ul>                                                   | st be under 4MB.<br>ssible and viewable without permission.                       |  |
| □8 Project Registration ∨ | Video Link (Youtube,Vimeo,Dailymot                                                                                                    | rtion URL) Product URL (Optional)                                                 |  |
| Project Detail            | Project Poster                                                                                                    |                                                                                   |  |
| Payment Page              | Choose File No file chosen                                                                                                    | Product URL (Optional)                                                            |  |
|                           | Project Image                                                                                                    |                                                                                   |  |
|                           | Choose File No file chosen                                                                                                    | Product URL (Optional)                                                            |  |
|                           |                                                                                                    |                                                                                   |  |

## Project Members

- Please enter names as per NRIC/Passport, without titles.

- The first name entered is the leader of the project.

- Certificates will follow the name order entered.

### - Maximum of eight (8) members can be entered including the leader.

| *Note/ | Nc | ota: |
|--------|----|------|
|--------|----|------|

- 1. Capitalize the first letter of each word in the name. e.g.: Aminah Binti Ahmad. / Huruf pertama setiap perkataan dalam nama perlu ditulis dengan huruf besar. cth: Aminah Binti Ahmad.
- 2. Ensure that the name you provide flows and synchronizes with the name on the certificate. / *Pastikan nama yang anda berikan sepadan dan selaras dengan nama pada sijil*.
- 3. The first member will automatically be recognized as the project leader. / Ahli pertama akan dikenali secara automatik sebagai ketua projek.

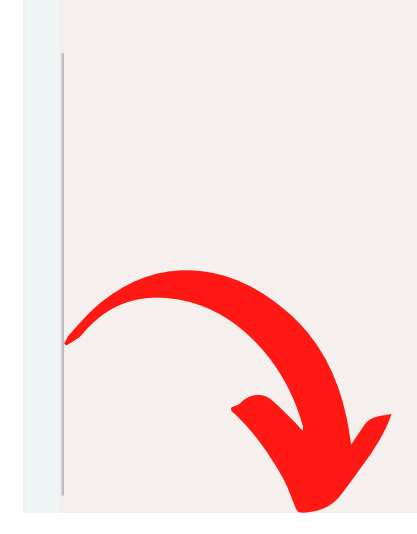

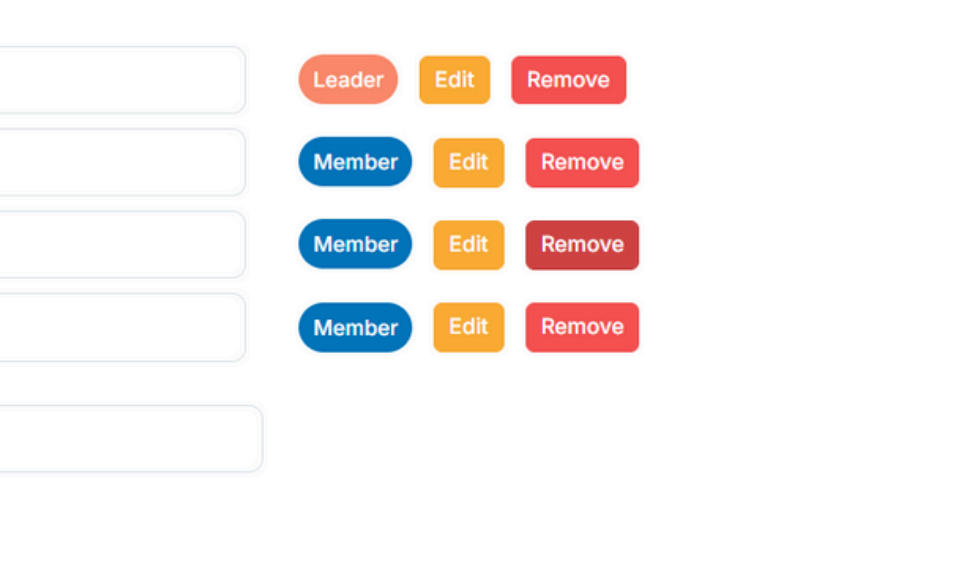

🛛 Submit

Save

## 7. Once completed, click "Save" and then "Submit."

. . . . . . .

## Setelah selesai, klik "Save" dan kemudian "Submit".

| Wong Hui Ying -           | Choose File No file chosen Project Members                                                                                                    |                               |                    |
|---------------------------|----------------------------------------------------------------------------------------------------|-------------------------------|--------------------|
| MAIN<br>Home              | <ul> <li>Please enter names as per Ni</li> <li>The first name entered is the</li> <li>Certificates will follow the nai</li> <li>Maximum of eight (8) member</li> </ul> | $\checkmark$                  |                    |
| ㎡ Dashboard               | Wong                                                                                                    |                               | Leader Edit Remove |
| □B Project Registration ∨ | Aisyah                                                                                                    | Save Successful!              | Member Edit Remove |
| Project Detail            | Imran                                                                                                    | Save operation is successful. | Member Edit Remove |
| Payment Page              | Shalini                                                                                                    | ок                            | Member Edit Remove |
|                           | Enter Member Name                                                                                                    |                               |                    |
|                           | Add Member                                                                                                    |                               |                    |
|                           |                                                                                                    |                               | Update             |
| · (')                     |                                                                                                    |                               |                    |

|                           |                                                                                                    | <b>9</b>           |                         |
|---------------------------|----------------------------------------------------------------------------------------------------|--------------------|-------------------------|
| Wong Hui Ying -           | Choose File       No file chosen         Project Members         - Please enter names as per NRIC/Passport, without titles.         - The first name entered is the leader of the project.         - Certificates will follow the name order entered.         - Maximum of eight (8) members can be entered including the leader. |                    |                         |
| 1證 Dashboard              | Wong                                                                                                    | eader Edit Remove  |                         |
| □B Project Registration ∨ | Aisyah                                                                                                    | fember Edit Remove |                         |
| Project Detail            | Imran                                                                                                    | Aember Edit Remove |                         |
| Payment Page              | Shalini Enter Member Name                                                                                                    | Member Edit Remove | <b>IMPORTANT NOTE</b>   |
|                           | Add Member                                                                                                    | L                  | Jsers can ONLY update y |
|                           |                                                                                                    | Update 🛛 Submit    | Pengguna HANYA boleh r  |

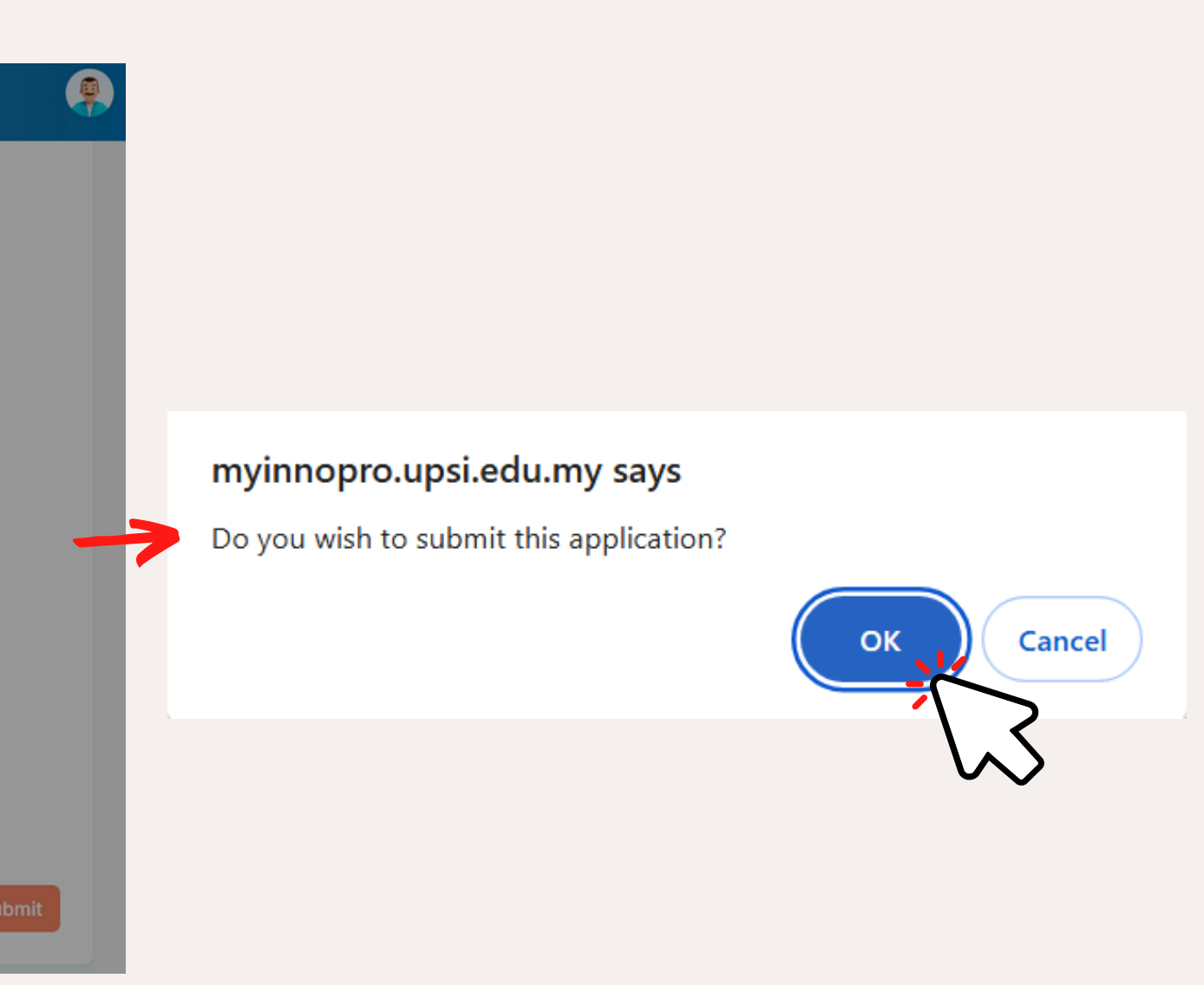

# **!!!** /our information BEFORE SUBMIT. *mengemas kini maklumat mereka SEBELUM 'SUBMIT'*.

8. Once you submit, your status will change to 'submitted & waiting for payment.' Setelah anda menghantar, status anda akan berubah kepada 'submitted & waiting for payment'.

|                            |                                                                                                    | <b>?</b>                            |
|----------------------------|----------------------------------------------------------------------------------------------------|-------------------------------------|
|                            | Project Image                                                                                                    |                                     |
| Wong Hui Ying <del>-</del> | Choose File No file chosen                                                                                                    |                                     |
| MAIN                       | Project Members                                                                                                    |                                     |
| Home                       | - Please enter names as per Ni                                                                                                    |                                     |
| 1證 Dashboard               | - The first name entered is the     - Certificates will follow the name     - Maximum of eight (8) member                                                                                                    |                                     |
| B   Project Registration   | Wong Application Submitted!                                                                                                    |                                     |
| Project Detail             | Aisvah Your application has been submitted. Please check Member Edit Remove                                                                                                    |                                     |
| Payment Page               | Imran Member Edit Remove                                                                                                    |                                     |
|                            | OK Member Edit Remove                                                                                                    |                                     |
|                            |                                                                                                    |                                     |
|                            | Enter Member Name                                                                                                    |                                     |
|                            | The project is already submitted. No changes                                                                                                    | s can be made.                      |
| • ~                        | International Education Innovation Competition                                                                                                    | n (Edu@Innovate) 2025 <             |
|                            | Dear Wong Hui Ying,                                                                                                    |                                     |
|                            | Thank you for registering for Edu@Innovate 2025! We a                                                                                                    | are thrilled to have you on boa     |
|                            | Payment Option<br>: Direct payment using Online Bankir                                                                                                    | ng / Credit Card / Debit Card /     |
|                            | To finalize your registration, kindly complete your paym<br>Payment Instructions:                                                                                                    | ent through the following link:     |
|                            | <ol> <li>Select your category of participation.</li> <li>Enter your IC / Passport and click the green b</li> <li>Fill in the requested details and click "Add to 0</li> <li>Click "View Cart" to check your details.</li> <li>If everything is correct, click "Proceed to Check</li> <li>Fill in the requested payment details and click</li> </ol> | utton " > ".<br>Cart".<br>ckout".   |
| 9. Please c                | check your email inbox for the 7. Choose your payment method to complete th                                                                                                    | e payment process.                  |
|                            | 8. Once payment is confirmed, you will receive a<br>9. Kindly download your proof of payment and u                                                                                                    | pload it to the MyInnovatePro       |
| Sila s                     | semak petimasuk e-mel anda Important Please go back to the MyInnovateP                                                                                                    | ro system [ <u>MyInnovatePro]</u> a |
|                            | untuk proses seterusnva. "                                                                                                    |                                     |

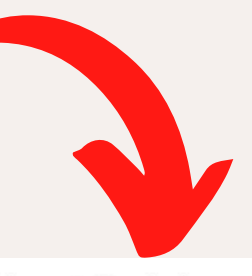

eduinnovate@upsi.edu.my>

14:56 (4 minutes ago) 🟠 😳 🕤 🚦

ard and look forward to your participation. Below are the payment instructions to complete your registration:

Flywire

Complete Payment Here

er details.

-> Payment Page.

nd upload your proof of payment at the "Payment Page". Failure to complete these steps may result in the

## 10. Click on the 'Payment Page' to upload your proof of payment.

Klik pada 'Payment Page' untuk memuat naik bukti pembayaran anda.

| Wong Hui Ying -                | Public<br>Home • Payment Page |  |
|--------------------------------|-------------------------------|--|
| MAIN                           | List of Submitted Projects    |  |
| Home                           | EDU20250001 UNPAID            |  |
| 證 Dashboard                    | trial for manual              |  |
| Project Registration         ~ | Upload Payment Evidence       |  |
| Project Detail                 | $\sim$                        |  |
| Payment Page                   | $\sim$                        |  |
|                                |                               |  |
|                                |                               |  |
|                                |                               |  |
|                                |                               |  |

# **11.** Payment method: For online banking only.

Kaedah pembayaran: Untuk perbankan dalam talian sahaja.

| Project Payment Form      |                                                | $\times$                                                                                                    |   |
|---------------------------|------------------------------------------------|----------------------------------------------------------------------------------------------------|---|
| Project ID:               | EDU20250003                                    | ePayment@UPSI                                                                                                    | ٦ |
| Project Class:            | A - ACADEMICS, PROFESSIONALS, INDUSTRY PLAYERS | <b>«</b> Events / Seminar                                                                                                    |   |
| Project Title:            | TRAIL 3 Online banking                         | Title         2nd INTERNATIONAL EDUCATION INNOVATION COMPETITION (EDU@INNOVATE2025)           Website         https://eduinnovate.upsi.edu.my/           Operations         Description |   |
| Payment Amount:           | RM 450.00                                      | Organizer     Pusat Pengurusan Pengelidikan Dan inovasi       Date     01/01/2025 - 28/02/2025                                                                                          |   |
| Payment Type:             | ONLINE BANKING/CREDIT CARD/DEBIT CARD/FLYWIRE  | Category Pasukan ~                                                                                                    |   |
|                           | Make Payment Here                              | RM 450 - Academics, Professionals, Industry Players [1 Sold]                                                                                                    |   |
|                           | *ignore if payment is already made.            | C RM 350 - Higher Institution Graduate Students (2 Sold)                                                                                                    |   |
| Lipland Dract of Dovimont |                                                | RM 400 - Higher Institution Post Graduate Students 1 Sold                                                                                                    |   |
| opload Proof of Payment.  | Choose File No file chosen                     | O RM 300 - Teachers/ Secondary and Primary Students 6 Sold                                                                                                    |   |
|                           |                                                | Add to Cart                                                                                                    |   |
|                           | Submit Proof of                                | of of Payment                                                                                                    |   |

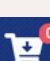

12. Once the proof of payment is approved by the secretariat, an email will be sent from the system, and the status will change according to the payment method as outlined in the table. Sebaik sahaja bukti pembayaran diluluskan oleh sekretariat, emel akan dihantar daripada sistem, dan status akan berubah mengikut kaedah pembayaran seperti yang dinyatakan dalam jadual.

### Status Explanation

Entry - Your application record has been saved in the system but has not yet been submitted.

Submitted & Waiting for Payment - Your application has been submitted and is awaiting the upload of the proof of payment.

Payment Verification - The proof of payment has been submitted and is currently awaiting approval.

Paid & Registered - Your payment has been verified, and your application to join the competition has been approved. Please check the project details for your assigned booth number.

### Confirmation of Your Proof of Payment Submission for Ed

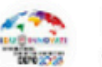

International Education Innovation Competition (Edu@Innovate) 2025 <eduinnovate@upsi.edu.my> to me 🔻

### Dear Wong Hui Ying,

Thank you for submitting your proof of payment for the Edu@Innovate 2025 Competition. We are pleased to confirm that your proof of payment has been successfully received by our system. Our team will review it shortly, and if any further information is required, we will contact you directly. Should you have any questions or require assistance, feel free to reach out to us.

### Regards.

Research Management and Innovation Centre (RMIC), Universiti Pendidikan Sultan Idris

Tel: +6010 815 3358 Emel: eduinnovate@upsi.edu.my Website: https://eduinnovate.upsi.edu.my Facebook: Edu-Innovate UPSI

DISCLAIMER: This message (including any attachments) is intended only for the use of the individual or entity to which it is addressed and may contain information that is non-public, proprietary, privileged, confidential, and exempt from disclosure under any applicable law. If you are not the intended recipient, you are hereby notified that any use, dissemination, distribution, or copying of this communication is strictly prohibited. If you have received this communication in error, notify us immediately by return e-mail and delete this message immediately. The message that does not relate to the official business of UPSI shall be understood as neither given nor endorsed by UPSI. Thank you.

| du@Innovate 2025 Competition | Inbox ×             |     | 母 | Ø |
|------------------------------|---------------------|-----|---|---|
| @upsi.edu.my>                | 12:17 (3 hours ago) | (;) | ¢ | : |

\*\*\*User can check the 'Dashboard' page to view the status (whether it is 'entry', 'submitted & waiting for payment', 'payment verification', or 'paid & registered').

Sila semak status halaman ringkasan pendaftaran untuk mengetahui sama ada 'entry', 'submitted & waiting for payment', 'payment verification', atau 'paid & registered'.

| Wong Hui Ying -        | Dashboard<br>Home                                      |                                                                                               |                                          |        |
|------------------------|--------------------------------------------------------|-----------------------------------------------------------------------------------------------|------------------------------------------|--------|
| MAIN                   | Edu@Innovate 2025                                      |                                                                                               |                                          |        |
| Home                   | 19 & 20 May 2025, Dewan Tuanku Canselor, U<br>Malaysia | Iniversiti Pendidikan Sultan                                                                  | Idris, Perak,                            |        |
| 1沿 Dashboard           |                                                        |                                                                                               |                                          |        |
| Project Registration > | Your Registered Projects                               | avati                                                                                         | onsul                                    | d New  |
|                        | Title                                                  | or Epirit Class                                                                               | Status                                   | Action |
|                        | TRIAL                                                  | C - HIGHER<br>INSTITUTION<br>UNDERGRADUATE<br>STUDENTS<br>(DEGREE,<br>DIPLOMA,<br>FOUNDATION) | SUBMITTED<br>& WAITING<br>FOR<br>PAYMENT | G      |
| ٢                      |                                                        | A - ACADEMICS,                                                                                | SUBMITTED                                |        |

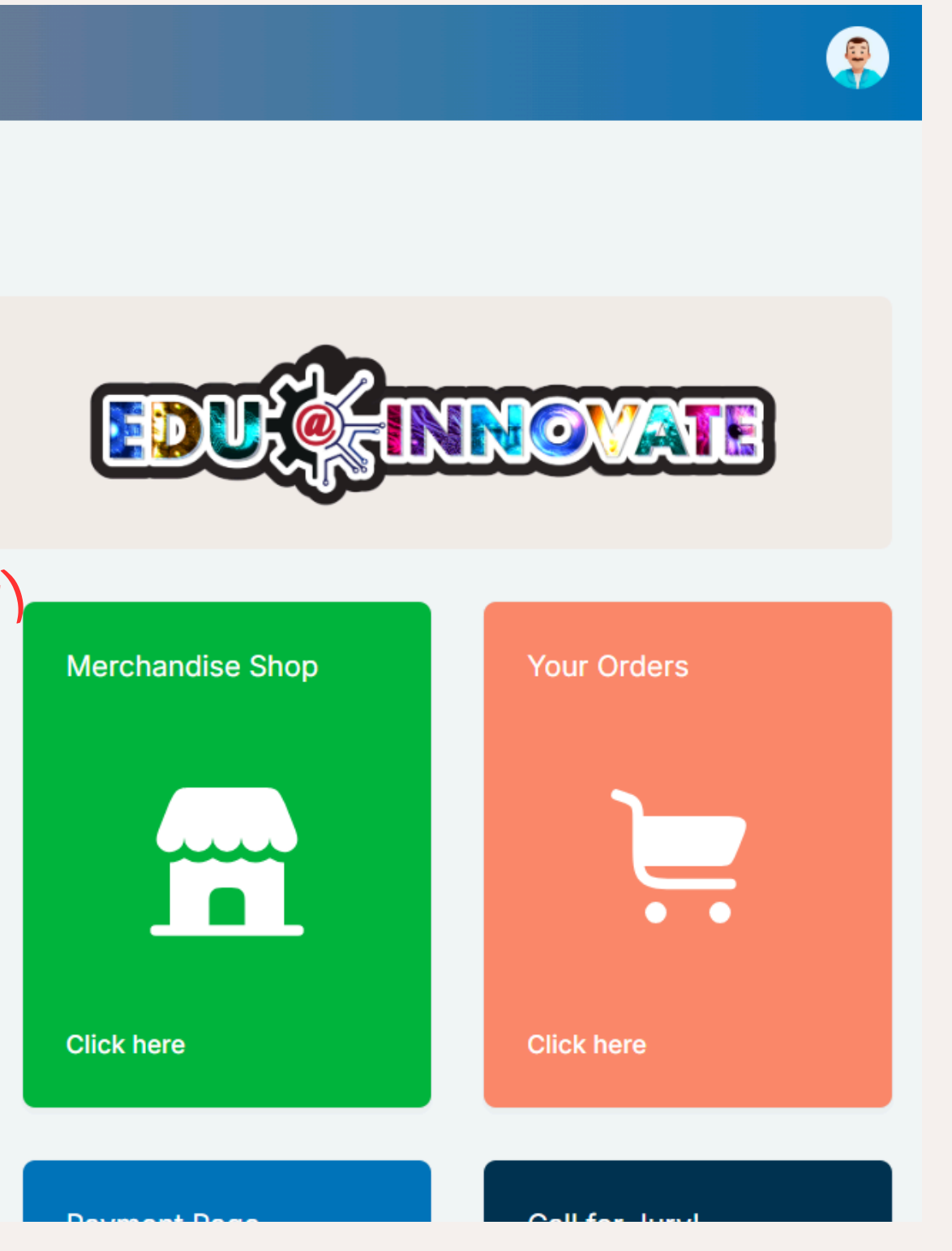